## YABANCI ÖĞRENCİ SEÇME VE YERLEŞTİRME BAŞVURU FORMU GİRİŞİ

Step 1: Candidates who are logging into the system for the first time can go to the application form by using the "first time logg in" button. The system will send the application number and password to the e-mail address of the applicants given in the application form in case of the fillment of the application form completely and accurately.

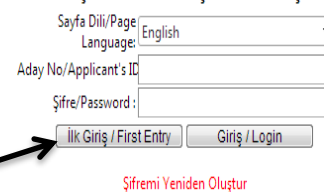

\*\*\* Daha önceden hiçbir başvuruda bulunmadıysanız veya ilk kez giriş yapacaksanız "Aday No" ve "Şifre" alanlarını boş bırakarak "İlk Giriş" düğmesine tıklayınız.
\*\*\* Daha önceden başvuruda bulundaysanız aday no ve şifre bilgilerinizi yazarak "Giriş" düğmesine tıklayınız. Candidates Can choose english or türkish language option.

| YABANCI ÖĞRENCİ SEÇME VE YERLEŞTİRME BAŞVURU FORMU                                                                                                    | ĺ                                                                    |
|----------------------------------------------------------------------------------------------------|----------------------------------------------------------------------|
| KİSİSEL BİLGİLER                                                                                                    |                                                                      |
| Fotoğraf : Dosya Seçil Dosya seçilmedi                                                                                                    | -                                                                    |
| Adı :                                                                                                    |                                                                      |
| Soyadi :                                                                                                    | Stop 2: Candidates have to fill the                                  |
| Baba Adı :                                                                                                    | Step 2: Candidates have to fill the                                  |
| Üke/Uyruk : [Seçiniz] 🔻                                                                                                    | place about personal information,                                    |
| Cinsiyet : [Seçiniz] 🔻                                                                                                    | contact information and high school                                  |
| Pasaport No :                                                                                                    | contact information and high school                                  |
| Doğum Tarihi :                                                                                                    | graduation, given in the application                                 |
| h Frich Rhich Fel                                                                                                    | form, completely and accurately.                                     |
| Yazşma Adresi                                                                                                    |                                                                      |
| Şehir :                                                                                                    |                                                                      |
| Üke : [Seçiniz] 🔻                                                                                                    |                                                                      |
| Telefon :                                                                                                    |                                                                      |
| Elektronik Posta :                                                                                                    |                                                                      |
| LISE MEZUNIYET BILGILERI                                                                                                    |                                                                      |
| Mezun Olduğunuz Lise Adı :                                                                                                    | Stop 2: Condidates have to use the                                   |
| Mezun Olduğunuz Lisenin Bulunduğu Ülke : [Seçiniz] 🔻                                                                                                    | Step 3: Candidates have to use the                                   |
| Mezun Olduğunuz Lisenin Bulunduğu Şehir :                                                                                                    | "add program" button by selecting                                    |
| Lice Not Sistemi                                                                                                    | the programs in which he/she will be                                 |
| Lis he she h                                                                                                    |                                                                      |
| Lise Not Ortalamasi                                                                                                    | placed. Each candidate can choose                                    |
| YERLEŞMEK İSTEDİĞİNİZ PROGRAMLAR                                                                                                    | up to / maximum 5 programs.                                          |
| Üst Blrim : [Seçiniz]                                                                                                    |                                                                      |
| Program : [Seçiniz]                                                                                                    |                                                                      |
| <br>Program Eklemelisiniz                                                                                                    |                                                                      |
|                                                                                                    | Step 4: Candidates with a Turkish qualification certificate (A and B |
| ·                                                                                                    | level) can add this information to                                   |
| TÜRKÇE YETERLİLİK DÜZEYİ / TURKISH PROFICIENCY LEVEL                                                                                                    |                                                                      |
|                                                                                                    | the Turkish Proficiency Level                                        |
| PROFICIENCY LEVEL                                                                                                    | section.                                                             |
| STILAV RÌI GÌI FRÌ                                                                                                    |                                                                      |
| Eşdeğer Sinav Adı                                                                                                    |                                                                      |
| Forlañer Sinav Taríhi                                                                                                    | Step 5: Candidates have to                                           |
|                                                                                                    | specify the name, date and test                                      |
| Cjueger Pual-Derecte                                                                                                    |                                                                      |
|                                                                                                    | score of the exam they want to                                       |
| Başvuru Formunda beyan etmiş olduğum bilgilerin tam, eksiksiz, hatasz ve doğru olduğunu; bu bilgilere dayal tüm<br>sorumluluğun şahsıma ait olduğunu kabul ve taahhüt ederim.<br>Başvurumu Kaydet | take part in this section.                                           |
|                                                                                                    |                                                                      |

Candidates who follow the steps given can finish the application process by pushing to the "register/save my application" button. Candidates can enter to the system within the date range specified in the academic calendar by using the candidate number and password to make arrangements.

Applicants whose applications have been registered don't need to send any documents to our university. Applicants, who are entitled to enroll in our university within the date range specified in the academic calendar, will be asked for documents.